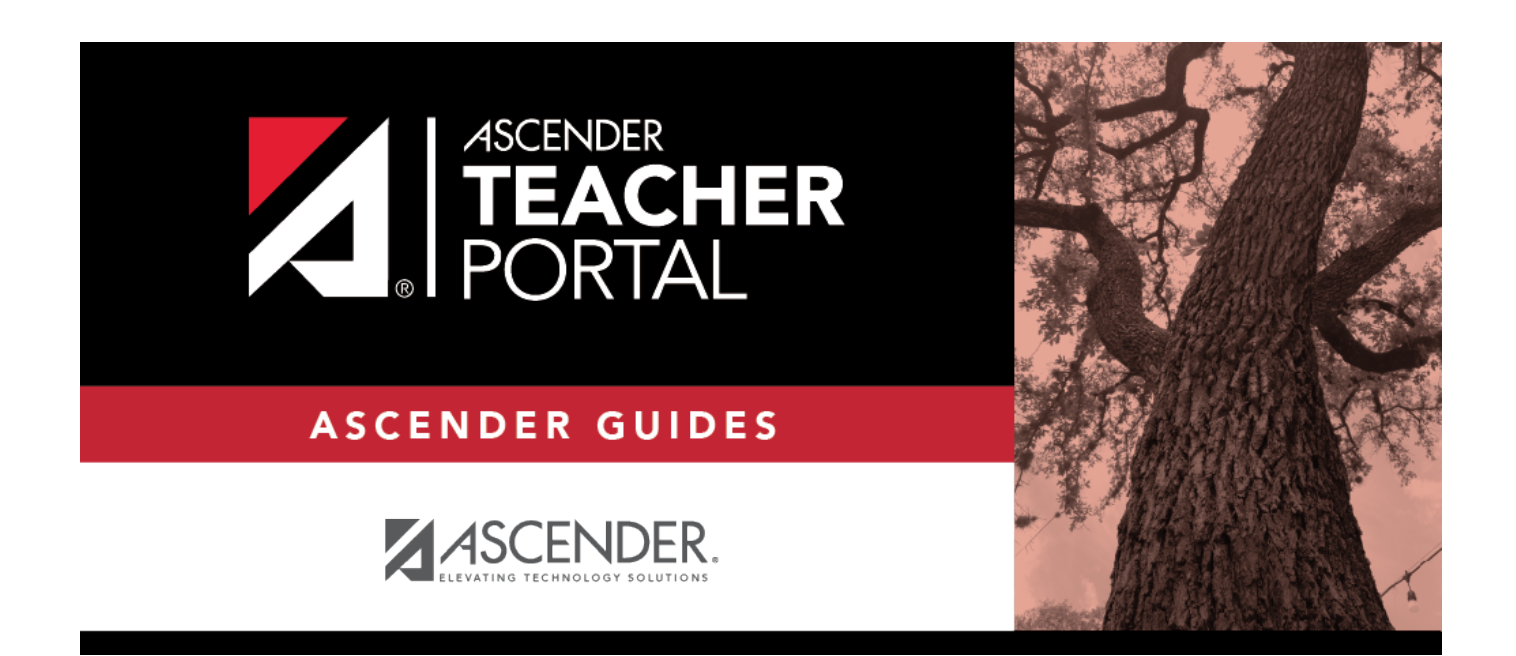

# **Admin - Search for Discipline Referrals**

i

ii

### **Table of Contents**

| Admin - Search for Discipline Referrals | i | Ì |
|-----------------------------------------|---|---|
| Admin - Search for Discipline Referrals |   |   |

iv

## **Admin - Search for Discipline Referrals**

#### TeacherPortal Admin > Admin - Discipline Referrals

This page is only available to users who log on to TeacherPortal with a district- or campus-level security administrator user ID.

This page is the first step in viewing the Admin - Discipline Referrals page. You must select a specific student at a specific campus before viewing the Admin - Discipline Referrals page.

This page allows you to retrieve a student by campus, student ID, or name, and view the discipline records entered for the student by a teacher in TeacherPortal.

| Admin - Search for Discipline Referrals                     |            |             |            |        |       |                           |                        |
|-------------------------------------------------------------|------------|-------------|------------|--------|-------|---------------------------|------------------------|
| Admin - Search for Discipline Referrals - Find Student      |            |             |            |        |       |                           |                        |
|                                                             |            | Student ID: | 000010     | 000010 |       |                           |                        |
|                                                             |            | First Name: |            |        |       |                           |                        |
| Campus ID:<br>Viewing Options: Page Break Between Referrals |            |             |            |        |       |                           |                        |
|                                                             | Search     |             |            |        |       |                           |                        |
| Search Results                                              |            |             |            |        |       |                           |                        |
| Selection                                                   | Student ID | Last Name   | First Name | Campus | Grade | Campus Enrollment<br>Date | Campus Withdrawal Date |
| 0                                                           | 000010     | BEST        | SKYLAR M   | 001    | 09    | 08/26/2019                |                        |
| View Details                                                |            |             |            |        |       |                           |                        |

### View data:

1

**NOTE:** You can search either by student ID or name; you cannot use both options at the same time.

| Student ID         | Begin typing the student's ID. As you begin typing the ID, a drop-down list displays students whose student ID matches the numbers you have typed. From the drop-down list, select a student.                    |
|--------------------|----------------------------------------------------------------------------------------------------|
| Last/First<br>Name | Begin typing the student's last or first name. As you begin typing the name, a drop-<br>down list displays students whose name matches the letters you have typed. From<br>the drop-down list, select a student. |
| Campus ID          | Type the campus ID at which the student is currently enrolled.<br>If you are logged on as a campus-level administrator, the campus ID is set to the                                                              |
| Viewing<br>Options | Select <b>Page Break Between Referrals</b> if you want each incident to print on a separate page.                                                                                                    |

#### Click **Search**.

The students who match the criteria entered are listed, including student ID, name, campus, grade level, and entry/withdrawal dates for each campus. Students are sorted by last name, first name, and enrollment date.

Students are retrieved whether or not they have discipline records.

□ Select the student record you want to view, and click **View Details**.

2

The Admin - Discipline Referrals page opens.